# **BŁĄD WCZYTYWANIA PREZENTACJI**

Jeżeli po uruchomieniu prezentacji w przeglądarce internetowej, pomimo dostępu do internetu, nie uruchamia się ona (patrz na poniższe zdjęcie) to należy wyczyścić historię w ustawieniach przeglądarki (może się to nieco różnić, w zależności od Twojej przeglądarki).

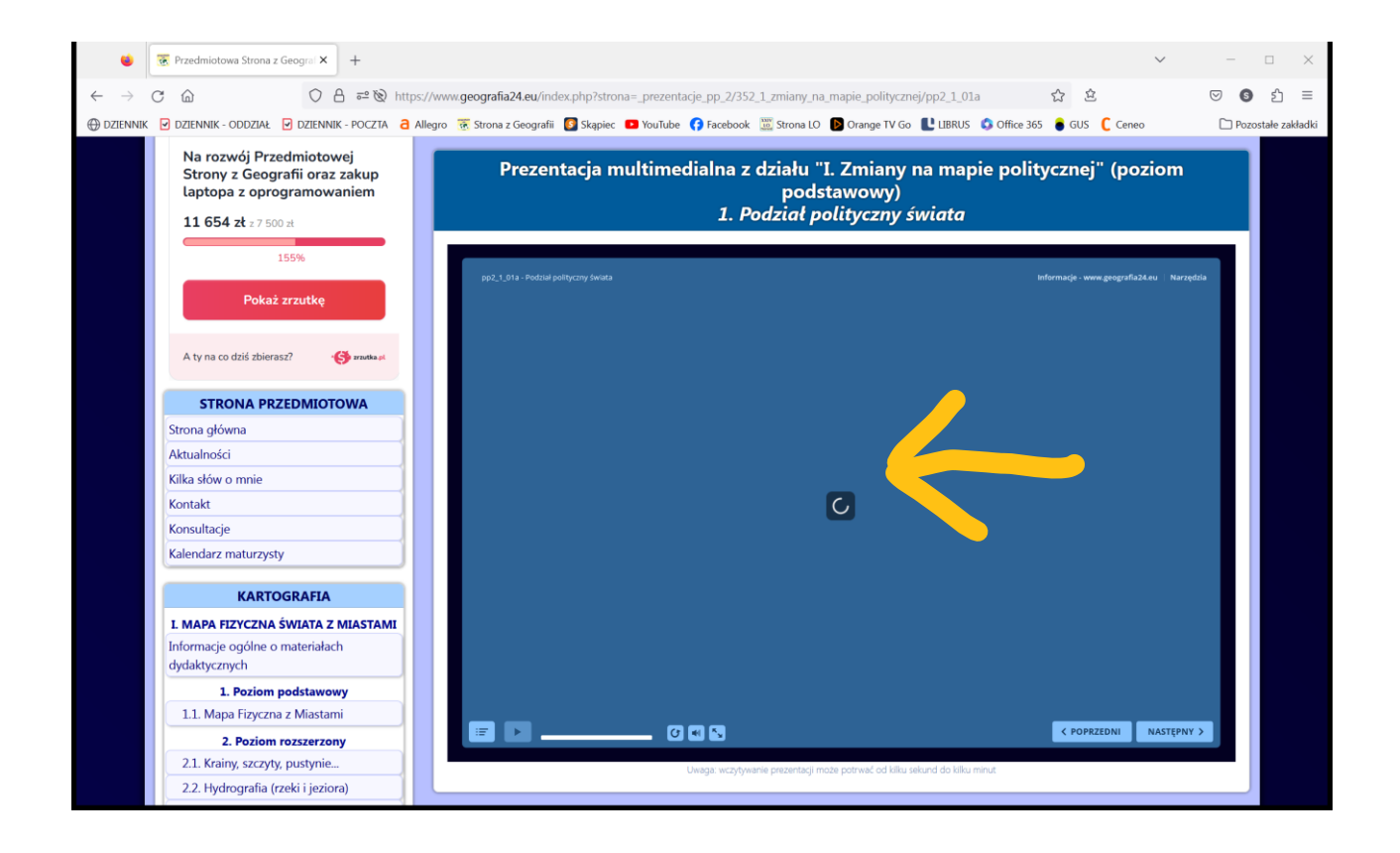

Na kolejnych stronach znajdziesz krótki opis naprawy w kilku najpopularniejszych przeglądarkach internetowych:

✓ CHROME
 ✓ EDGE
 ✓ OPERA
 ✓ FIREFOX

#### Przeglądarka CHROME:

- Przejdź do panelu czyszczenia historii naciśnij jednocześnie dwa klawisze "Ctrl" i "H" na klawiaturze (lub wybierz trzy kropki - ... - w górnym prawym rogu i wybierz "Historia" i następnie znów "Historia").
- 2. Wybierz "Wyczyść dane przeglądania".
- Ustaw zakres czasu na "Od początku" oraz pozostaw zaznaczoną jedną opcję wyboru "Obrazy i pliki zapisane w pamięci podręcznej".
- 4. Kliknij "Wyczyść dane".
- 5. Zamknij przeglądarkę i uruchom ją ponownie błąd będzie naprawiony.

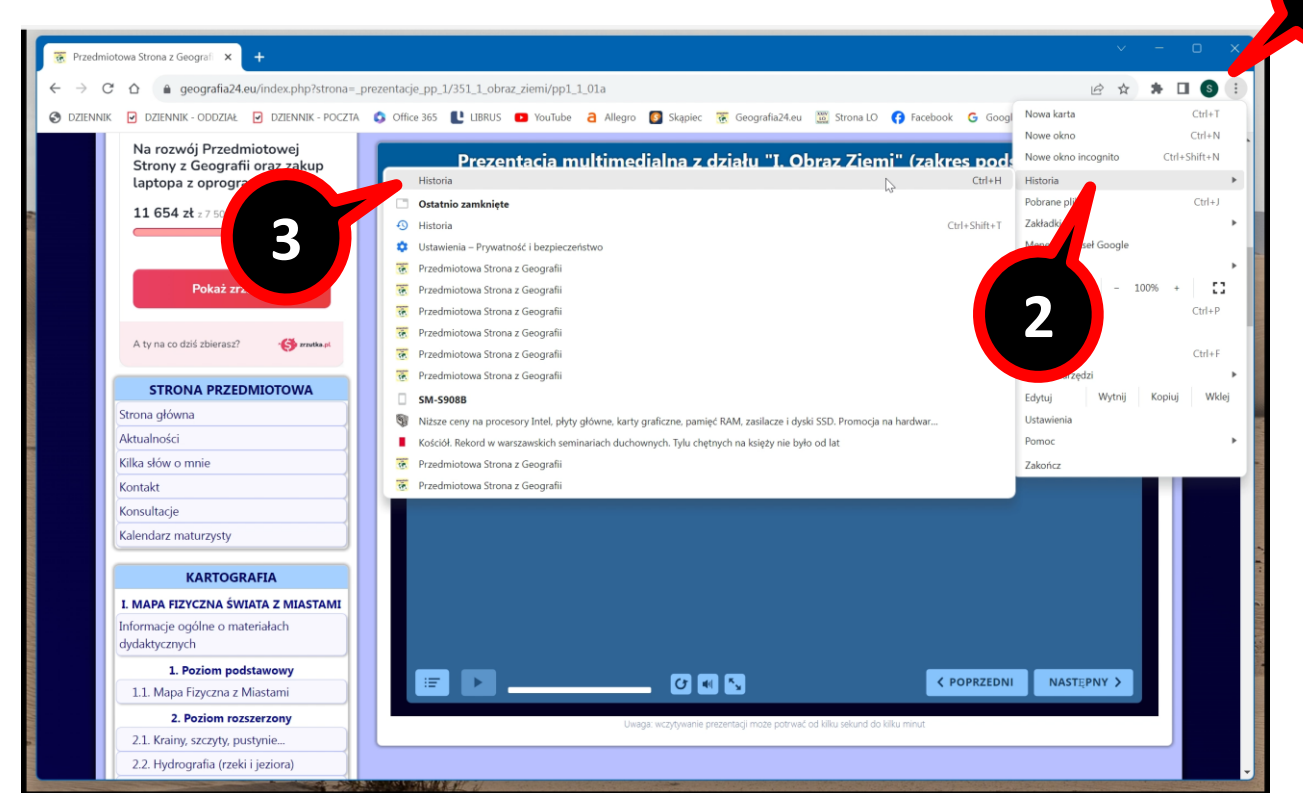

| 😨 Przedmiotowa Strona z Geografi 🗙 💿 Historia                                                                | × +                                                                                                    | ~ - O X                                                                                                    |
|----------------------------------------------------------------------------------------------------|----------------------------------------------------------------------------------------------------|----------------------------------------------------------------------------------------------------|
| $\leftrightarrow$ $\rightarrow$ $\mathbf{C}$ $\mathbf{\hat{C}}$ $\mathbf{\hat{O}}$ Chrome   chrome://history |                                                                                                    | 🖻 🖈 🕇 🖬 🔕 🗄                                                                                                    |
| S DZIENNIK - DZIENNIK - ODDZIAŁ - DZIENNIK - POCZT                                                           | 🗴 💲 Office 365 🖺 LIBRUS 📭 YouTube 🤰 Allegro 🛐 Skapiec 😿 Geografia24.eu 🧱 Strona LO 🛟 Facebook 💪 Google admin                                                                                                    | Wszystkie zakładki                                                                                                    |
| Ø Historia                                                                                                   | Q, Przeszukaj historię                                                                                                    |                                                                                                    |
| () Historia Chrome                                                                                           |                                                                                                    |                                                                                                    |
| C Karty z innych urządzeń                                                                                    | Dzisiaj – piątek, 13 pazdziernika 2023                                                                                                    |                                                                                                    |
| Wyczyść dane przedowania                                                                                     | 🔲 00.52 🛞 Przedmiotowa Strona z Geografii www.geografia24.eu                                                                                                    | :                                                                                                    |
|                                                                                                    | 00.47 😿 Przedmiotowa Strona z Geografii www.geografia24.eu                                                                                                    | :                                                                                                    |
| Л                                                                                                    | 🔲 00.46 🕱 Przedmiotowa Strona z Geografii www.geografia24.eu                                                                                                    | :                                                                                                    |
| 4                                                                                                    | 00:45 😨 Przedmiotowa Strona z Geografii www.geografia24.eu                                                                                                    | :                                                                                                    |
|                                                                                                    | 00:45 😨 Przedmiotowa Strona z Geografii www.geografia24.eu                                                                                                    | :                                                                                                    |
|                                                                                                    | 00.45 😨 Przedmiotowa Strona z Geografii www.geografia24.eu                                                                                                    | :                                                                                                    |
|                                                                                                    | 00:45 😨 Przedmiotowa Strona z Geografii www.geografia24.eu                                                                                                    | :                                                                                                    |
|                                                                                                    | 00.45 Ze Przedmiotowa Strona z Geografii www.geografia24.eu                                                                                                    | ÷                                                                                                    |
|                                                                                                    | Wczoraj – czwartek, 12 października 2023                                                                                                    |                                                                                                    |
|                                                                                                    | 23.07 😨 Przedmiotowa Strona z Geografii www.geografiia24.eu                                                                                                    | :                                                                                                    |
|                                                                                                    | 🔲 23.07 😨 Przedmiotowa Strona z Geografii www.geografia24.eu                                                                                                    | :                                                                                                    |
|                                                                                                    | 23.07 😨 Przedmiotowa Strona z Geografii www.geografia24.eu                                                                                                    | :                                                                                                    |
| chrome://settinos/clearBrowserData                                                                           | 23.07 😨 Przedmiotowa Strona z Geografii www.geografia24.eu                                                                                                    | :                                                                                                    |
|                                                                                                    | Manager and the second second s | and the second second se |

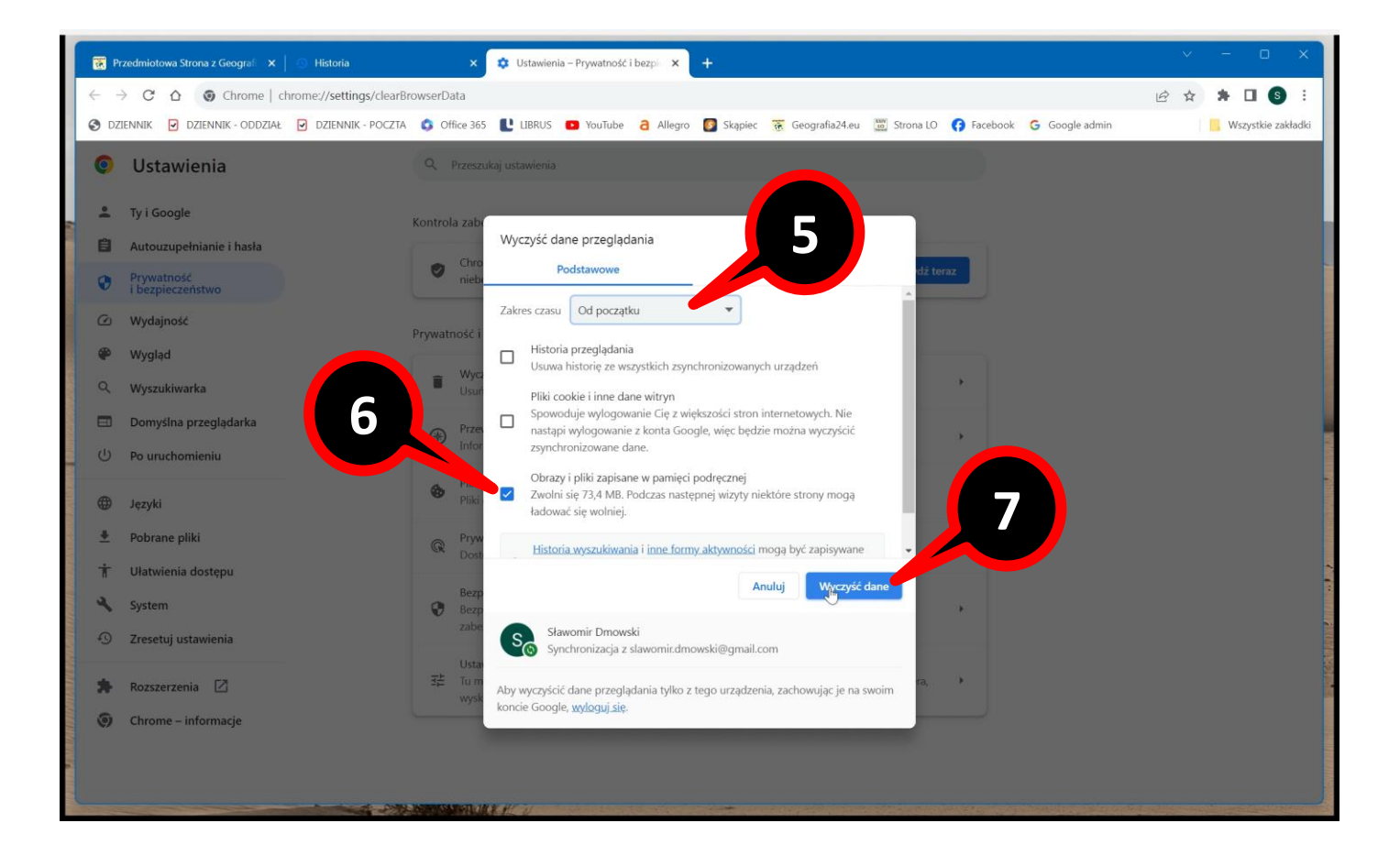

## Przeglądarka EDGE:

- Przejdź do panelu czyszczenia historii naciśnij jednocześnie dwa klawisze "Ctrl" i "H" na klawiaturze (lub wybierz trzy kropki w górnym prawym rogu i wybierz "Historia").
- 2. Wybierz "Wyczyść dane przeglądania" (ikona kosza w górnej części panelu, po lewej stronie od trzech kropeczek).
- 3. Ustaw zakres czasu na "Cały czas" oraz pozostaw zaznaczoną jedną opcję wyboru "Buforowane obrazy i pliki".
- 4. Kliknij "Wyczyść teraz".
- 5. Zamknij przeglądarkę i uruchom ją ponownie błąd będzie naprawiony.

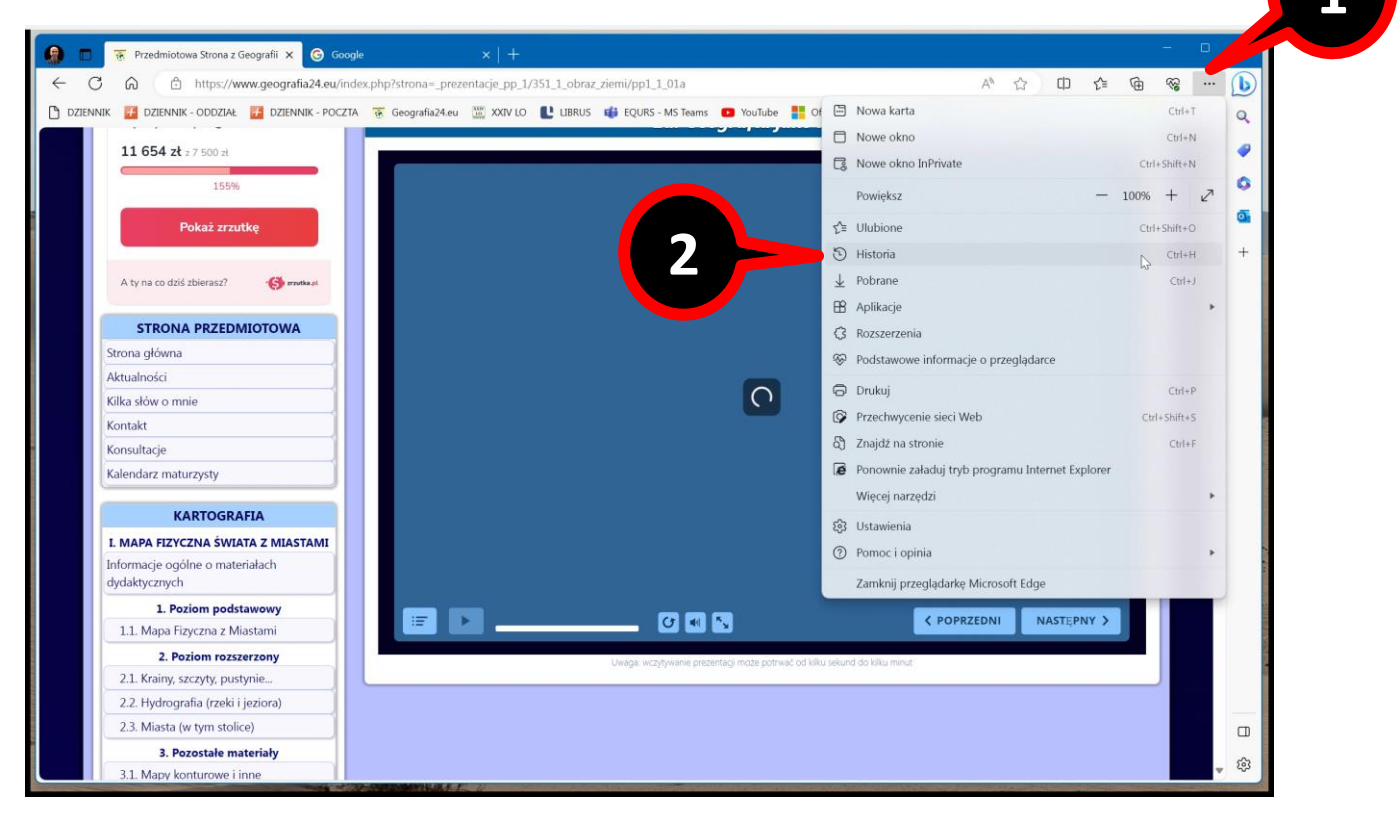

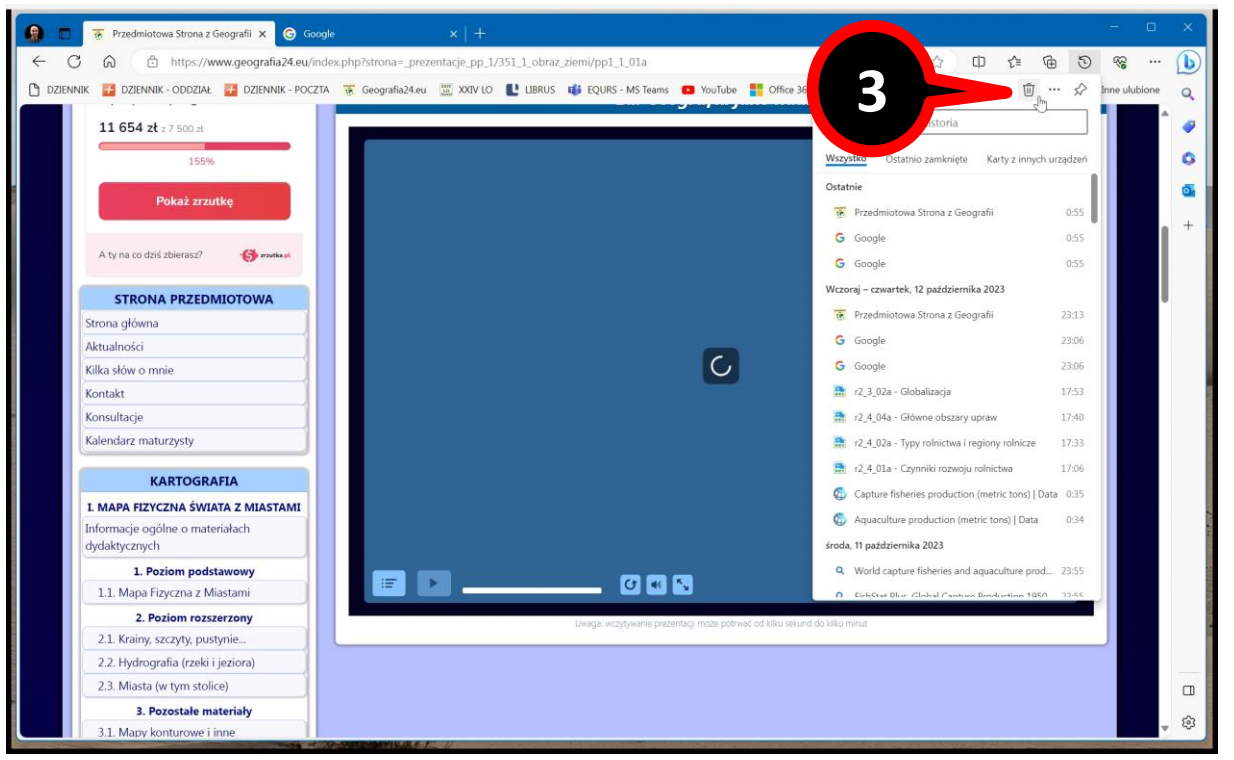

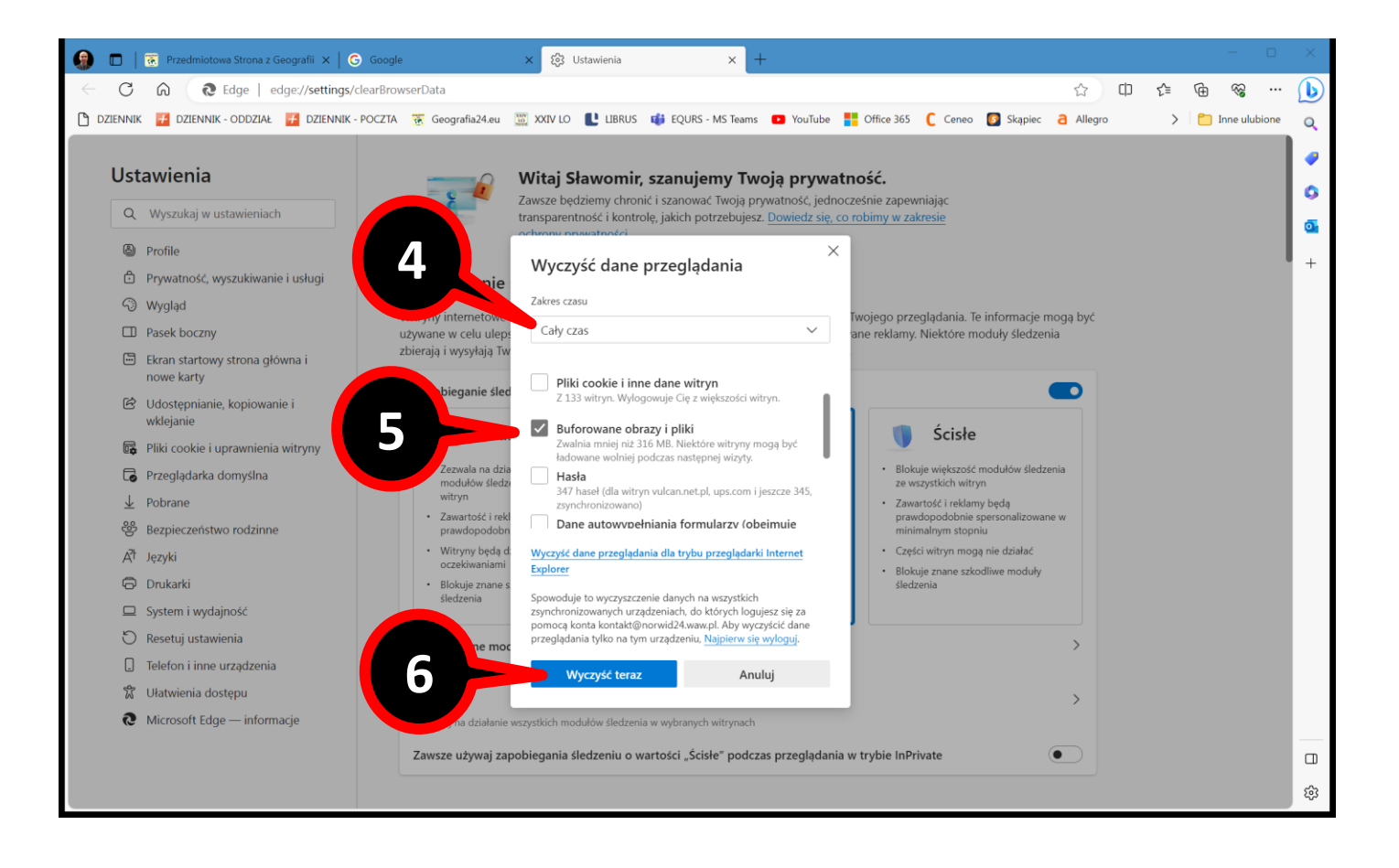

## Przeglądarka OPERA:

- Przejdź do panelu czyszczenia historii naciśnij jednocześnie dwa klawisze "Ctrl" i "H" na klawiaturze (lub wybierz "MENU OPERY – litera O" w górnym lewym rogu i wybierz "Historia").
- 2. Wybierz "Wyczyść dane przeglądania".
- Ustaw zakres czasu na "Od początku" oraz pozostaw zaznaczoną jedną opcję wyboru "Obrazy i pliki w pamięci podręcznej".
- 4. Kliknij "Wyczyść dane".
- 5. Zamknij przeglądarkę i uruchom ją ponownie błąd będzie naprawiony.

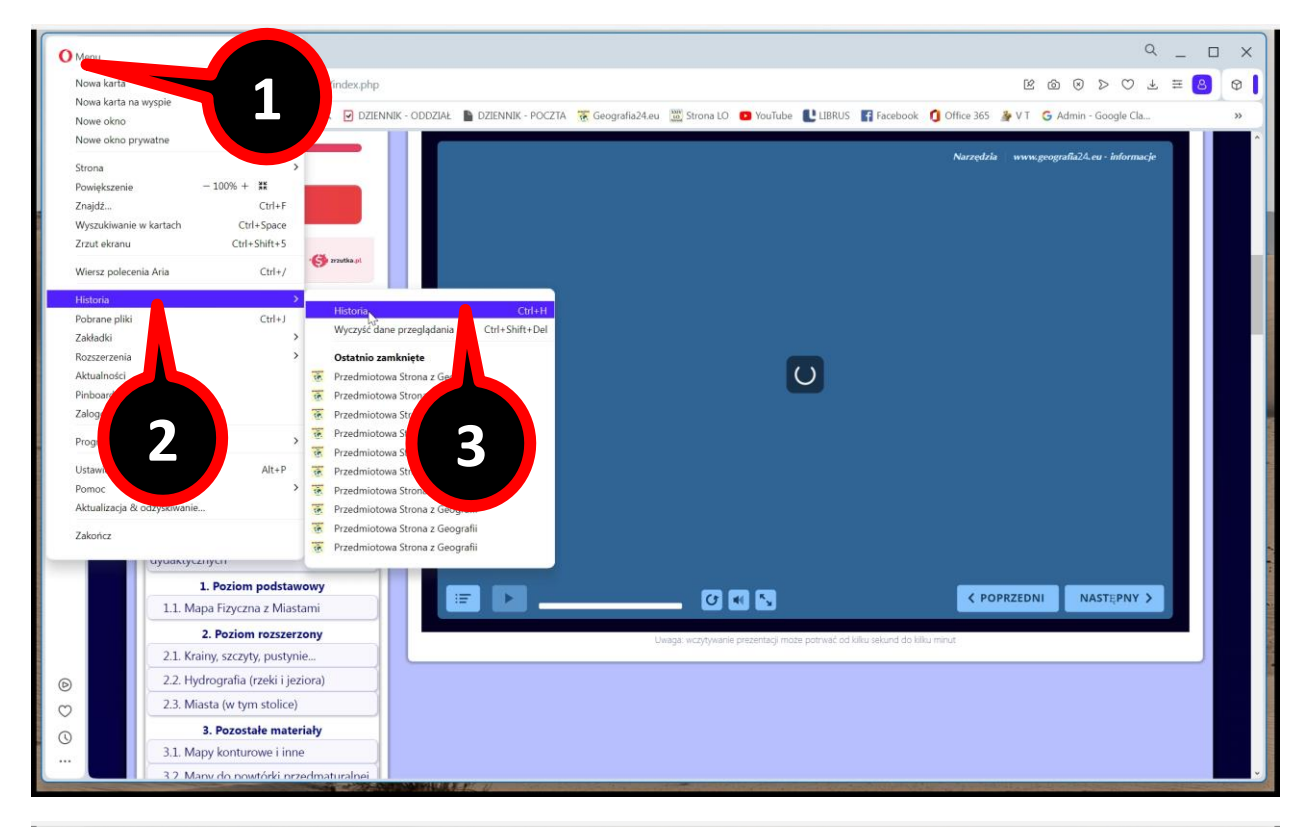

| 0                    | : c      | Historia                                        | © \$                                     | Q                                                                                                    | _           | ۵ | כ |
|----------------------|----------|-------------------------------------------------|------------------------------------------|----------------------------------------------------------------------------------------------------|-------------|---|---|
| <mark>ර</mark><br>රු |          | Llistoria                                       | zvíć dono przegladania –                 | K Ø Ø D A F                                                                                                    | <b>≡</b> (8 | 5 |   |
|                      | Q        | Historia                                        | zysc dariffiprzeglądania                 | 4.eu 🐻 Strona LO 🖸 YouTube <table-cell-rows> HBRUS 📑 Facebook 🥤 Office 365 🏄 V T 🔓 Admin - Google Cla</table-cell-rows> |             |   |   |
|                      |          | Q Szukaj w historii                             |                                          |                                                                                                    |             |   | ľ |
|                      |          |                                                 |                                          | Narzędzia   www.geografia24.eu - informacje                                                                             |             |   |   |
|                      | Ostatnio | zamknięte                                       | <b>5</b> -24                             |                                                                                                    |             |   |   |
|                      | 23:20    | Przedmiotowa Strona z     Przedmiotowa Strona z | www.geografia24.eu                       |                                                                                                    |             |   |   |
|                      | 23-20    | Przedmiotowa Strona z     Przedmiotowa Strona z | www.geografia24.eu                       |                                                                                                    |             |   |   |
|                      | 23:20    | <ul> <li>Przedmiotowa Strona z</li> </ul>       | www.geografia24.eu                       |                                                                                                    |             |   |   |
|                      | 23:20    | Przedmiotowa Strona z                           | www.geografia24.eu                       |                                                                                                    |             |   |   |
|                      | P-1-1-1  |                                                 |                                          |                                                                                                    |             |   |   |
|                      | Dzisiaj  | T Des desisteres Character                      | 6-24                                     |                                                                                                    |             |   |   |
| ٢                    | 00:58    | Przedmiotowa Strona z                           | www.geogranaz4.eu                        | C                                                                                                    |             |   |   |
| 0                    | Wczoraj  |                                                 |                                          |                                                                                                    |             |   |   |
|                      | 23:20    | 😨 Przedmiotowa Strona z                         | www.geografia24.eu                       |                                                                                                    |             |   |   |
|                      | 23:20    | 😨 Przedmiotowa Strona z                         | www.geografia24.eu                       |                                                                                                    |             |   |   |
| 0                    | 23:20    | Przedmiotowa Strona z                           | www.geografia24.eu                       |                                                                                                    |             |   |   |
|                      | 23:20    | Przedmiotowa Strona z                           | www.geografia24.eu                       |                                                                                                    |             |   |   |
|                      | 23:20    | Przedmiotowa Strona z                           | www.geografia24.eu                       |                                                                                                    |             |   |   |
|                      | 23:19    | <ul> <li>Przedmiotowa Strona z</li> </ul>       | www.geografia24.eu                       |                                                                                                    |             |   |   |
|                      | 23:19    | Przedmiotowa Strona Z                           | www.geografia24.eu                       |                                                                                                    |             |   |   |
|                      | 23:18    | Przedmiotowa Strona z                           | www.geografia24.eu                       |                                                                                                    |             |   |   |
|                      | 23:18    | Przedmiotowa Strona z                           | www.geografia24.eu                       | Uwaga: wczytywanie prezentacji może potrwać od kilku sekund do kilku minut                                              |             |   |   |
|                      | 23:18    | Przedmiotowa Strona z                           | www.geografia24.eu                       |                                                                                                    |             |   |   |
| D                    | 23:18    | 😨 Przedmiotowa Strona z                         | www.geografia24.eu                       |                                                                                                    |             |   |   |
| $\odot$              | 23:18    | 🐼 Przedmiotowa Strona z                         | www.geografia24.eu                       |                                                                                                    |             |   |   |
| ()                   | 72-19    | 😤 Drzadmiatowa Strana z                         | unum goografia?/ ou                      |                                                                                                    |             |   |   |
|                      |          | Otwórz pełny widok                              | Historii                                 |                                                                                                    |             |   |   |
| -3.5                 | -        |                                                 | 10 10 10 10 10 10 10 10 10 10 10 10 10 1 | The Att of                                                                                                    | and the     | - | ŕ |

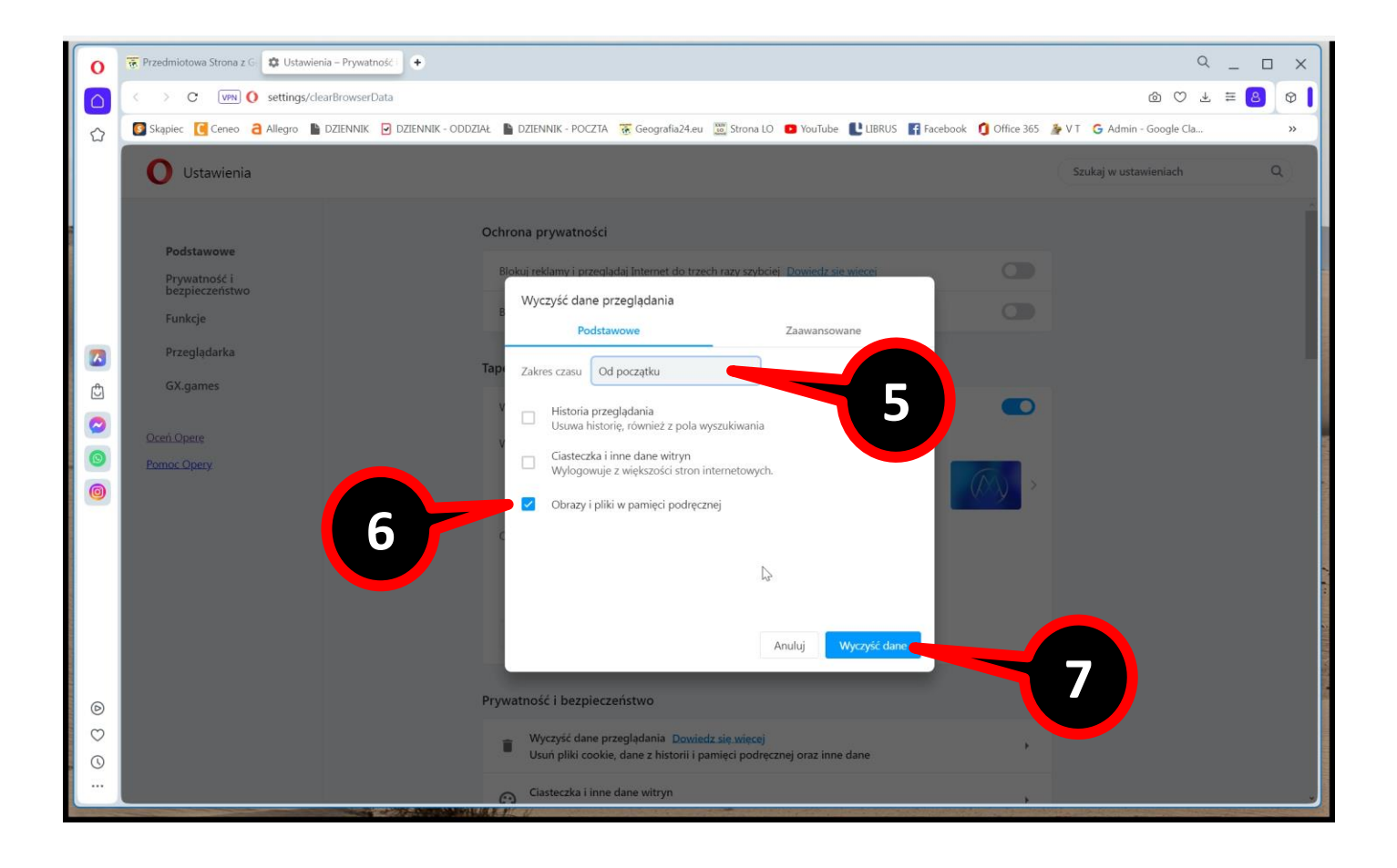

#### Przeglądarka FIREFOX:

- Przejdź do panelu czyszczenia historii naciśnij jednocześnie trzy klawisze "Ctrl", "Shift" i "del" na klawiaturze (lub wybierz "OTWÓRZ MENU APLIKACJI" – ikona trzech poziomych kresek w górnym prawym rogu i wybierz "Historia").
- 2. Wybierz "Wyczyść dane przeglądania".
- Ustaw okres do wyczyszczenia na "wszystko" oraz pozostaw zaznaczoną jedną opcję wyboru "Pamięć podręczna".
- 4. Kliknij "Wyczyść".
- 5. Zamknij przeglądarkę i uruchom ją ponownie błąd będzie naprawiony.

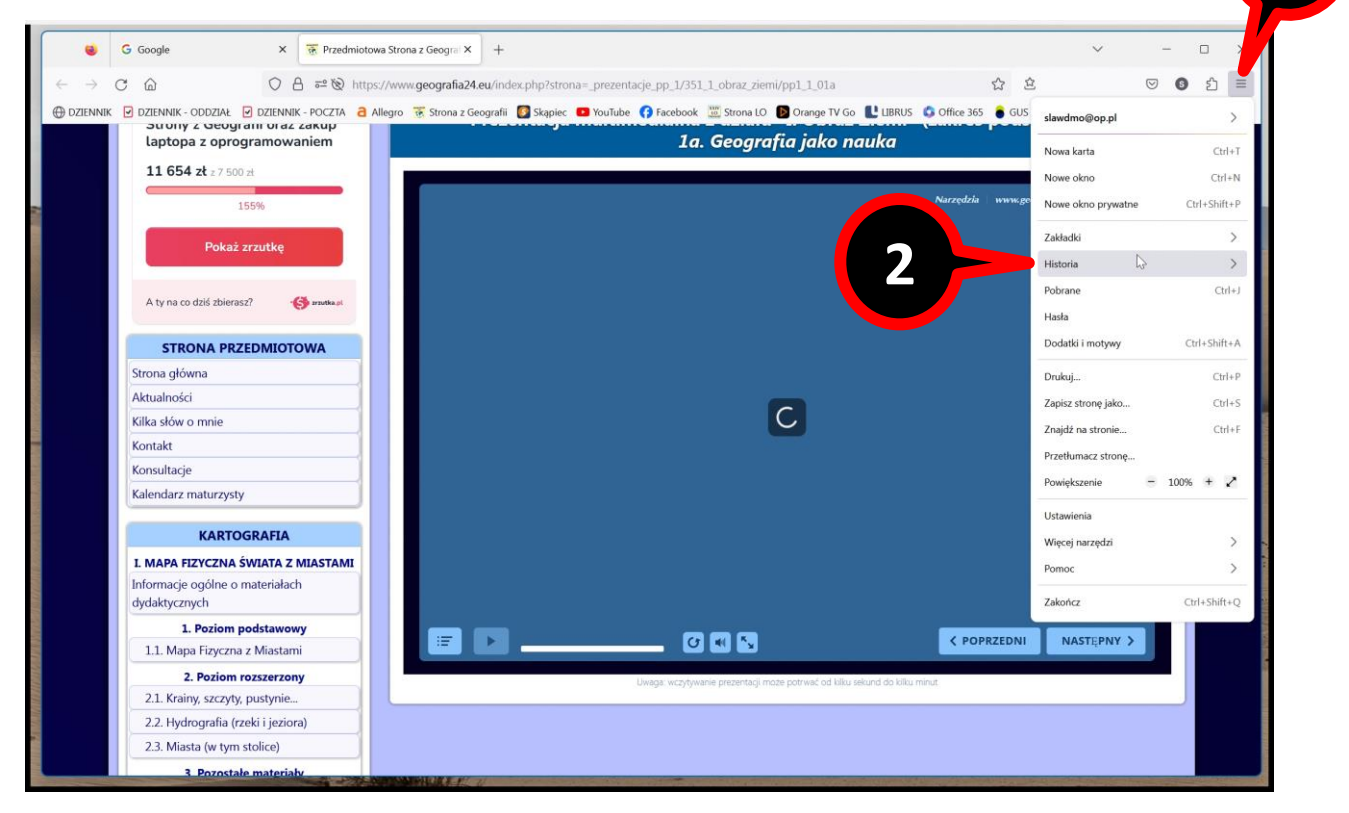

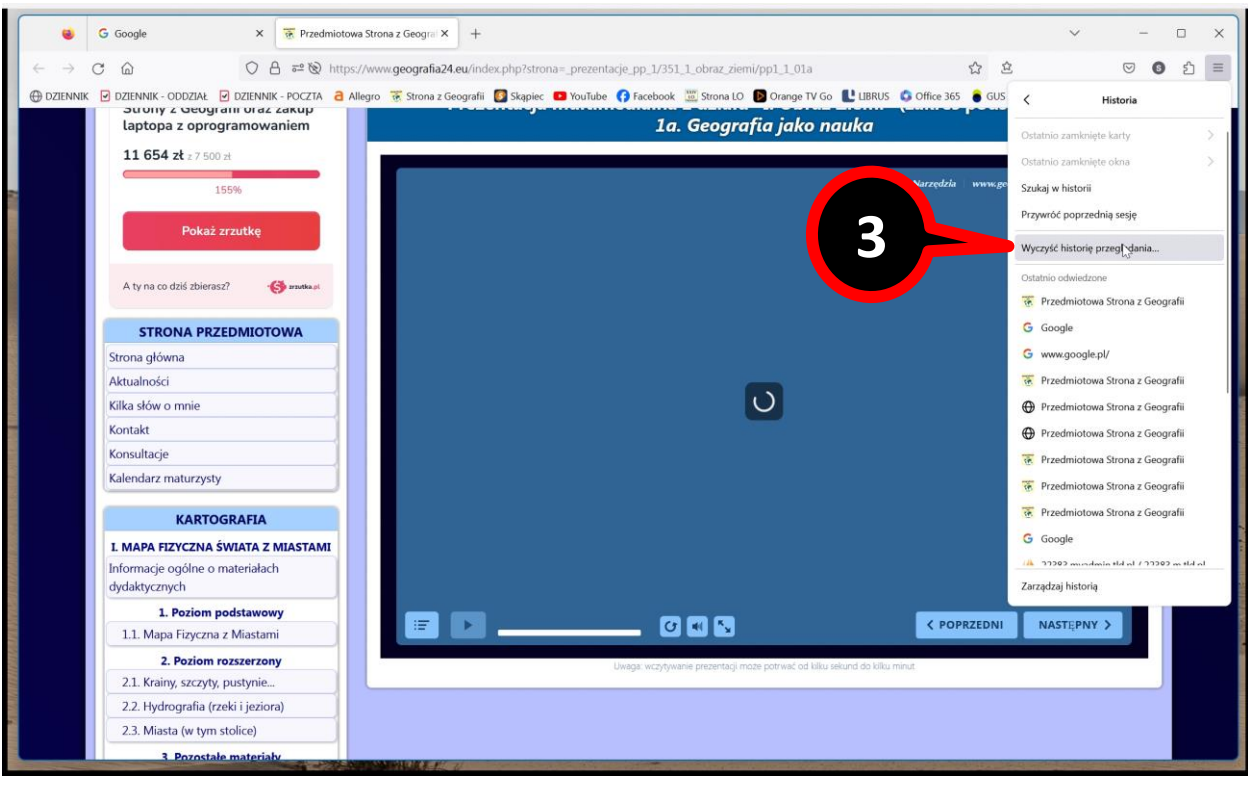

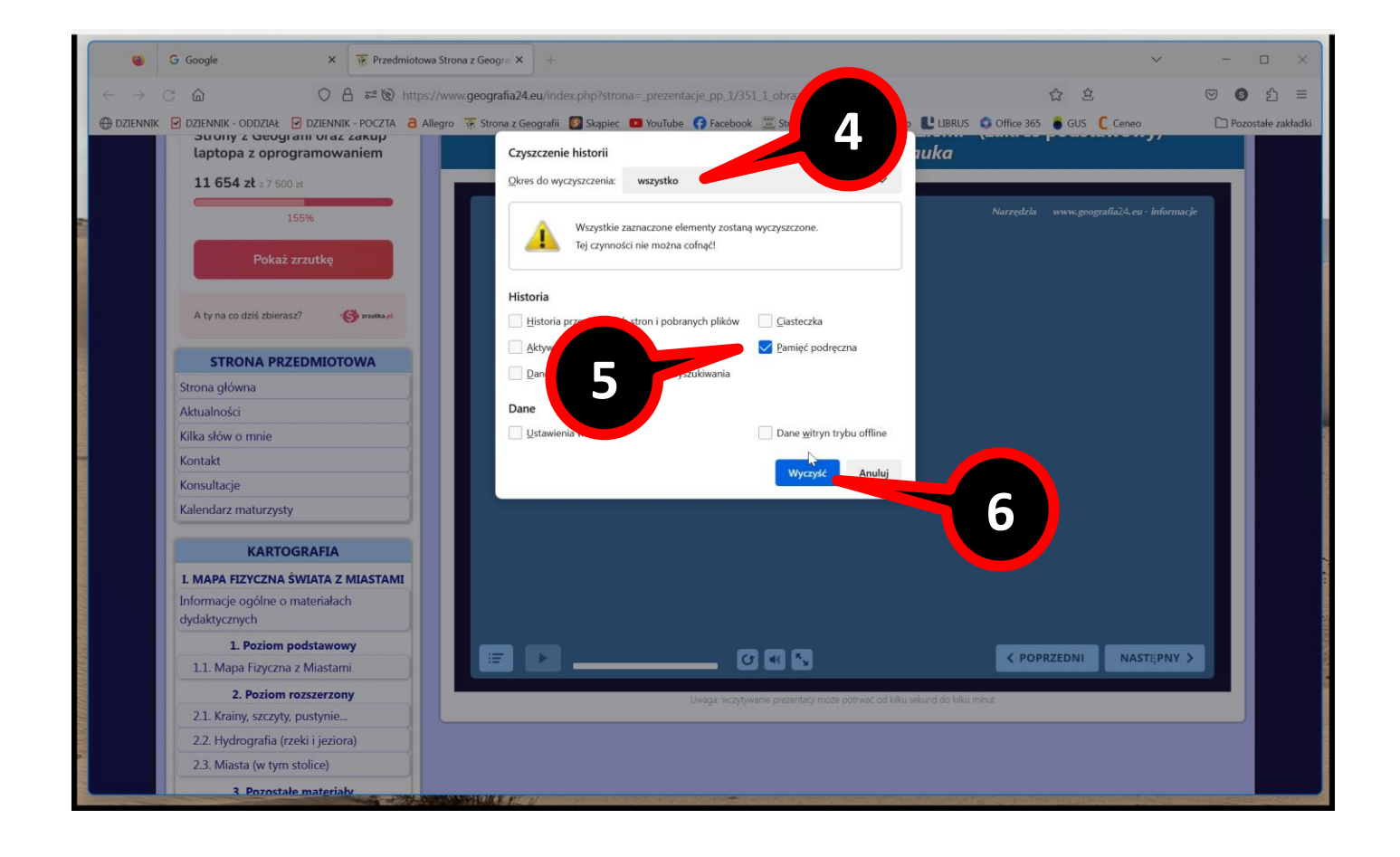

# INNE PRZEGLĄDARKI

Postępuj w analogiczny sposób jak wyżej i bez problemu naprawisz błąd uruchamiania się przeglądarki, a przy okazji przyśpieszysz działanie komputera, pozbywając się niepotrzebnej historii.